# 朝日けんさくくん 英文ニュースデータベースの使い方

#### 【概要】

朝日新聞社が発行してきた英字新聞「International Herald Tribune/The Asahi Shimbun(ヘラルド朝日)」、現在、英語の総合ニュースサイトとして発信中の「AJW(The Asahi Shimbun Asia & Japan Watch)」に掲載されたニュース記事をデータベース化しました。2001年4月以降のテキスト記事の全文検索ができます。

#### 【沿革と収録期間】

- ヘラルド朝日(ヘラトリ朝日) 2001年4月~2011年2月
- AJW(Asia & Japan Watch) 2011年3月~

#### キーワード検索

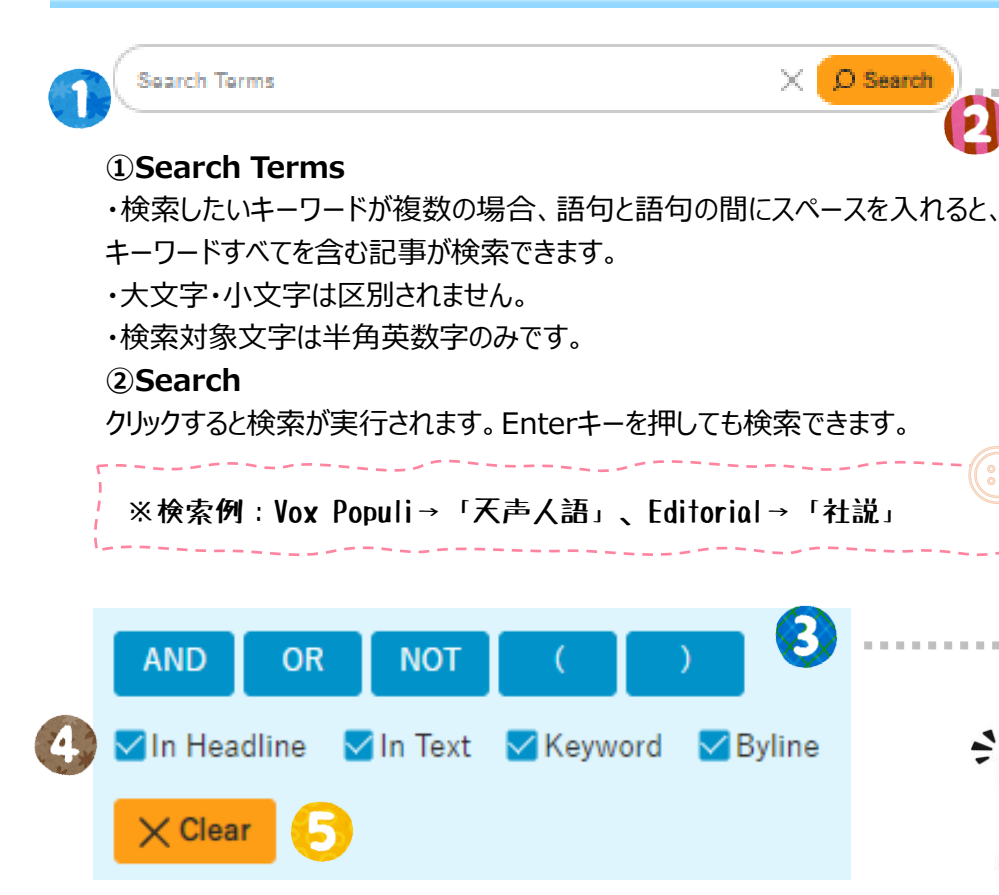

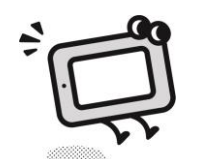

. . . . . . . . . . . .

#### **3**Logical operations

論理演算子を使った検索ができます。優先順位はNOT> AND> ORの順です。
If you enter: You find records that contain:
water air Both the word "water" and the word "air"
water AND air Both the word "water" and the word "air"
water OR air Either the word "water" or the word "air" or both word "water NOT air The word "water" but not the word "air"
④検索対象

検索する対象を「In Headline」「In Text」「Keyword」「Byline」から選ぶことができます。 初期設定は、すべてを検索対象としています。

#### **5**Clear

入力した「キーワード」や「分類」などすべての指定を解除できます。

#### 検索画面

| 記事検索    | 朝刊ピックア                               | ップ 現代用語                                                                | 学習コンテンツ                                                 | <b>東文ニュース</b>                | 大学入学共通テスト           |  |
|---------|--------------------------------------|------------------------------------------------------------------------|---------------------------------------------------------|------------------------------|---------------------|--|
|         | Search                               | h Terms                                                                |                                                         | X 🗘 Search                   | )                   |  |
|         | AND<br>In Heat<br>Clear              | OR NOT (<br>adline In Text ⊻K<br>ar                                    | ( )<br>eyword ⊻Byline                                   |                              |                     |  |
|         | Number<br>Sequenc<br>Specify I       | : 010 💿 20<br>te : 🖲 Newest to Oldest<br>Date                          | Oldest to Newest                                        |                              |                     |  |
|         | From :<br>To :                       | YYYYMMDD                                                               |                                                         | ×                            | ]                   |  |
|         | Categor                              | ry                                                                     |                                                         | ~                            | ]                   |  |
|         |                                      | /                                                                      |                                                         | ~                            | ]                   |  |
| 検       | 索結果一                                 | t P                                                                    | 0 0                                                     |                              |                     |  |
| Ta      | Display an article<br>equence : • Ne | e: 21~40 < Previous 2<br>cle Select All Clu<br>ewest to Oldest OC      | 20 Next 20 > The fir:<br>ear All<br>Didest to Newest Nu | st 20 ➡ Print<br>umber : ◯10 |                     |  |
| ds<br>0 | 2023/04/<br>0021 Iconic m            | /09 AJW , Cool Japan ,<br>narket reopens in N                          | 637(Words) , Images                                     | , residents 🔶                |                     |  |
| 0       | 2023/04/<br>0022 TASTE (<br>with sur | /06 AJW , Cool Japan ,<br>OF LIFE/ Pasta with<br>rprisingly savory fla | 646(Words) , Images<br>h Genovese pesto sa<br>vors      | auce: Slow trip resu         | lts in a local dish |  |

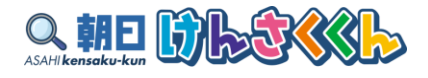

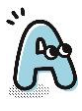

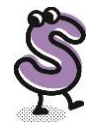

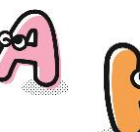

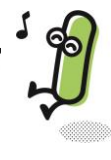

# **ŀ検索**

### (H)

索結果一覧の1画面の表示数を10件または20件で指定でき 。初期設定は「20」件です。

索結果一覧の表示順を指定できます。「Newest to Oldest」 新の記事から、「Oldest to Newest 」は収録の古い順から されます。

朝設定は「Newest to Oldest」です。

#### 5日】

期間を指定することができます。 2011年1月1日から2011年12月31日まで n:20110101 To:20111231 2011年1月31日のみ n:20110131 To:20110131

## ゴリー】

)カテゴリーから選択できます。 1Disaster/Asia/Behind the News/Business I Japan/Sci Tech/Special/Sports/Views

# 3)

に関する国名から選択できます。 in/China/South Korea/North Korea

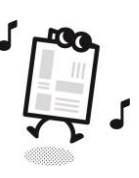

- 「otal:ヒットした記事の総件数
- Previous:リスト表示を表示件数分戻る。
- Next:リスト表示を表示件数分進められる。
- 「he first:はじめに表示したリストに戻る。
- Date(YYYY/MM/DD):掲載日
- Source : 記事が掲載された媒体名。
- 「HA」 = ヘラルド朝日、「AJW」 = Asia&Japan Watch Category : 記事のカテゴリー
- Vords : 記事のワード数
- mages: 写真や図表などあり
- leadline : 見出し。クリックすると、本文が表示される。

# 英文ニュースデータベース おすすめの使い方「日本語の記事を参考にしながら英文を和訳する」

## 日本語の記事から、英文を作文しています。英文を和訳することで、慣用句や日本特有の単語の言い表し方を学べます。翻訳者の作文の意図を感じることもできます。

No.00031 2023/03/30 AJW , Cool Japan , 543(Words)

Sashimi retailers removing radish to reduce costs and food losses By HIDESHI NISHIMOTO/ Staff Writer

FUKUYAMA. Hiroshima Prefecture--To save on costs and reduce food waste, some sashimi retailers are cutting back on the small strips of radish that have long served as a garnish in packages of the raw fish sold in supermarkets in Japan.

In addition, food trays have been developed for selling sashimi without the adornment, further encouraging the trend as costs continue to rise.

#### DOING WITHOUT THE EXTRA

On a recent day, a refrigerator shelf at a Shoji supermarket was lined with packages of sashimi arranged with no garnish on a food tray. They sat alongside many packages

of sashimiw typically→たいてい、だいたいは

"I typically throw away the radish strips without eating them when I get home," said one customer in his 70s as he bought an ungarnished package. "I prefer the cheaper one without the garnish." the garnish→

Saijo-Shoji Co., which operates the Shoji supermarket chain comprising 15 outlet つけ合わせ、つま offering packages of ungarnished sashimi at four of its outlets last summer

for packaging, thereby consumers as well."

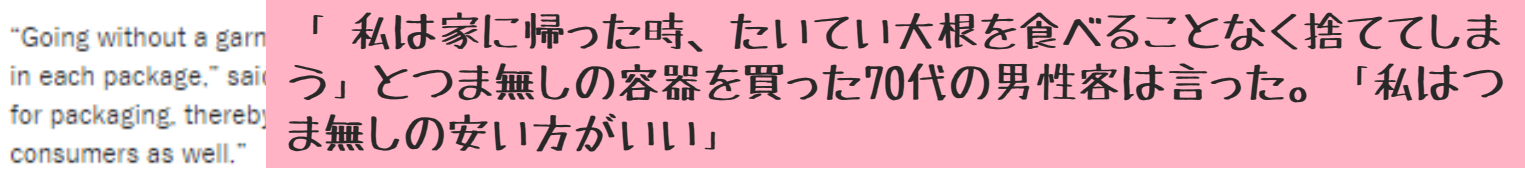

The Shoji supermarket chain has been purchasing industrial-use radish strips to decorate its packages.

The company is also offering separate packages just of the garnish as some consumers still prefer eating sashimi with it.

Company officials said they hope to make ungarnished packages available in more of their outlets in the future.

REDUCING FOOD LOSS, CUTTING COSTS

a palate cleanser→口直し

The radish slices are called "tsuma" and have served not only as a palate cleanser but also as a mount for the sashimi to give the fish a nice presentation. a mount→台

However, the Shoji supermarket chain has introduced food tray products with a unique bottom that allows sashimi arranged on it to stand out without needing the addition.

The container was dei 大根のスライスは「つま」と呼ばれ、口直しだけでなく、魚が Hiroshima Prefecture. よい見栄えになるように刺し身の台としての役割もある。

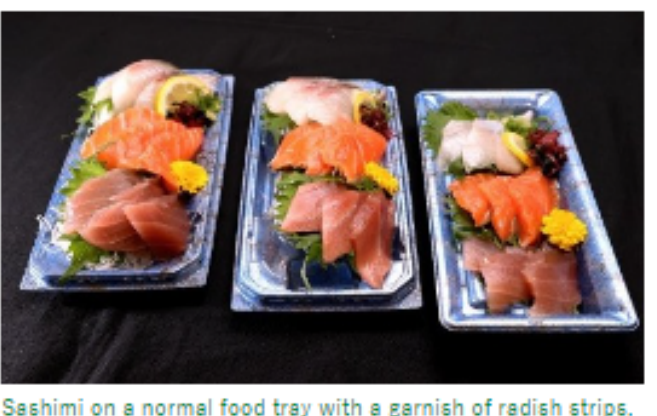

left; on a tray for reduced garnishing, center; and on a tray for no garnishing at FP Corp.'s head office in Fukuyama, Hiroshima Prefecture, on Nov. 25, 2022 (Jun Ueda)

大根ツマ無し、刺し身ご用意 「食べない」の声受け、食品ロス・コスト減へ /岡山県

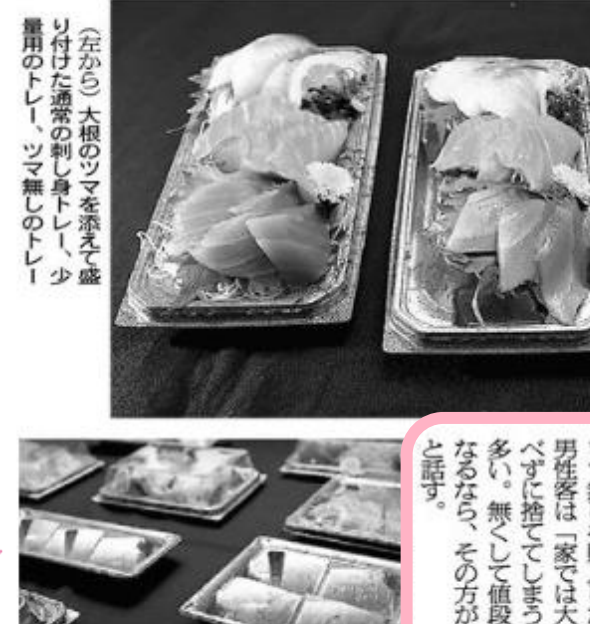

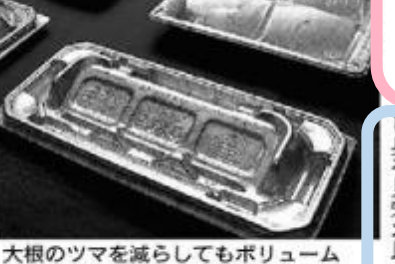

の声でツマを

しずつ導

ながって

見栄え トレー開発 良く立体的に しはなく シーは、 感を出すため、底に膨らみを持たせ

かの店舗にもツ いという た刺し身トレー(手前)。2番目の 列はツマ無し用=いずれも広島県福 山市のエフピコ本社、上田潤撮影

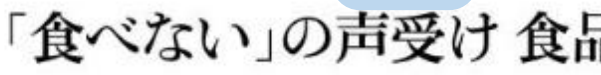

名 ミの広報担 など 岡 を一昨年から使 山各県を 公阪や 若干增

ツマゼロの)

マ無

るとい

同製品

20

③ 朝日新聞社 無断複製転載を禁じます。 すべての内容は日本の著作権法並びに国際条約により保護されています。

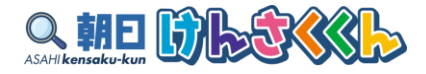

| 朝日新聞                              | 2023年3月11日 朝刊 25ページ 岡山全県                                                                                                    |  |
|-----------------------------------|----------------------------------------------------------------------------------------------------|--|
|                                   | 大根ツマ無<br>た。ツマ無し販売用のトレーも開発され、<br>かで知している。<br>産業食品「フー<br>た。ツマ無し販売用のトレーも開発され、<br>動きを後押ししている。                                                                         |  |
| レーに感られた刺し身と、<br>冷蔵棚にはツマ無しでト       | いし<br>「減らそうフードロス<br>「減らそうフードロス<br>ツマ無しのお刺し身をご用<br>意しました」<br>た」<br>た」<br>しました」<br>た」<br>た」<br>ので15店舗のスー<br>た)は、こんな告知文を鮮<br>市)は、こんな告知文を鮮<br>す、こんな告知文を鮮<br>うの握供を始めた。 |  |
| パックで売っている。今一方でツマを食べたい消一方でツマを食べたい消 | 身ご用まで<br>して刺し身に添えてきた。<br>して刺し身に添えてきた。<br>して刺し身に添えてきた。<br>かでも、ツマ無しなら少し<br>かでも、ツマ無しなら少し<br>た。消費者が少しでも求め<br>た。消費者が少しでも求め                                             |  |
| 品ロス                               | 、コスト減へ 思                                                                                                    |  |
| エフピコの広報名<br>う。<br>16%を占める         | いたのが、食品トレーを開発し身の切り身をした。<br>調を果たしてきた。<br>調し身の切り身を置<br>したのが、食品トレー<br>したのが、食品トレー<br>したのが、食品トレー<br>したのが、食品トレー<br>したのが、食品トレー<br>に全量を省ける「T<br>マゼロン」と名付け                 |  |

# 英文ニュースデータベース 記事の見つけ方

## カテゴリーに適当なものを入れて「検索」する→見出し一覧のチェックをすべて入れて記事を表示→スクロールして気になる写真がついているものを見てみる。

#### 検索画面

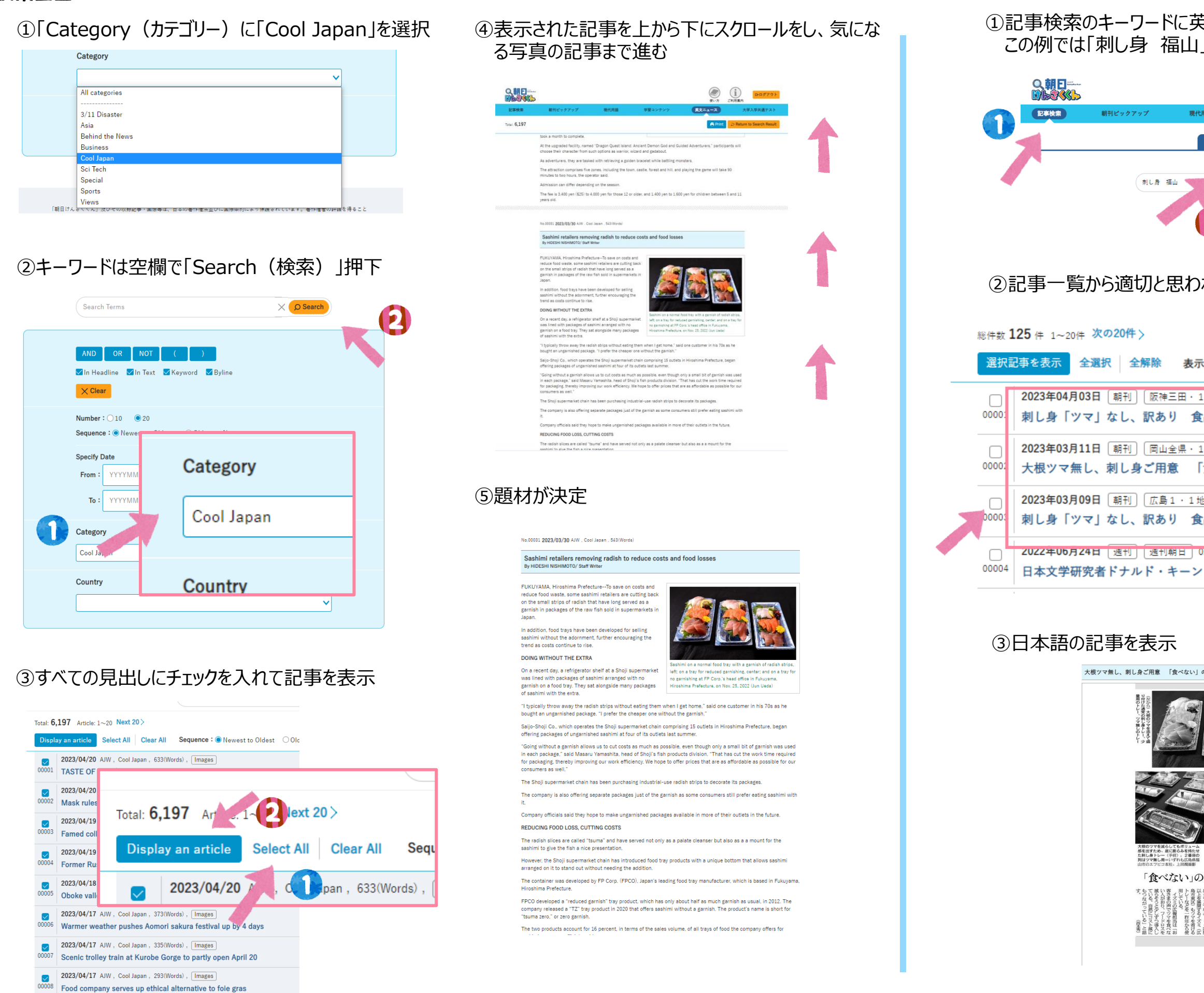

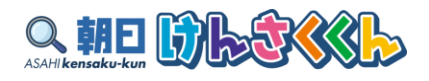

## ①記事検索のキーワードに英文から読み取れる単語を入れて検索 この例では「刺し身 福山」 ※新聞記事で使われる表現で入れる

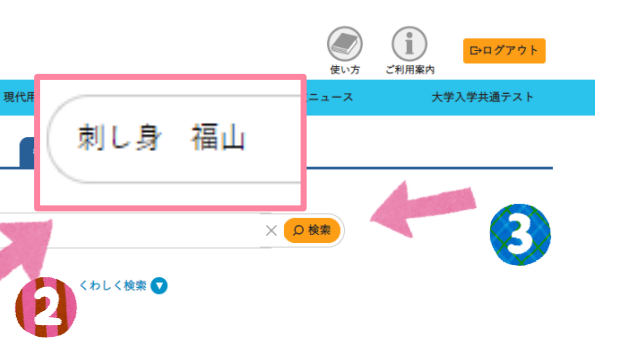

## ②記事一覧から適切と思われる記事を選択 ※地域面は、複数ある場合も

| <b>:順:●</b> 新しい順 ○古い順 <b>表示件数:</b> ○10 ●20 ○50 ○100            |
|----------------------------------------------------------------|
| 地方] 019ページ,01134文字,写真図表有<br>  <b>品ロス・コスト減、トレー開発 /兵庫県</b>       |
| 地方 025ページ 01143文字 写真図表有<br><b>食べない」の声受け、食品ロス・コスト減へ /岡山県</b>    |
| 該」 023ページ.01120文字.写真図表有<br><b>品ロス・コスト減、エフピコがトレー開発 /広島県</b>     |
| <sup>126ペーシ、02916文字、与真図表有</sup><br>さん、生誕100年 息子・誠己さんが語る"普段着の父" |

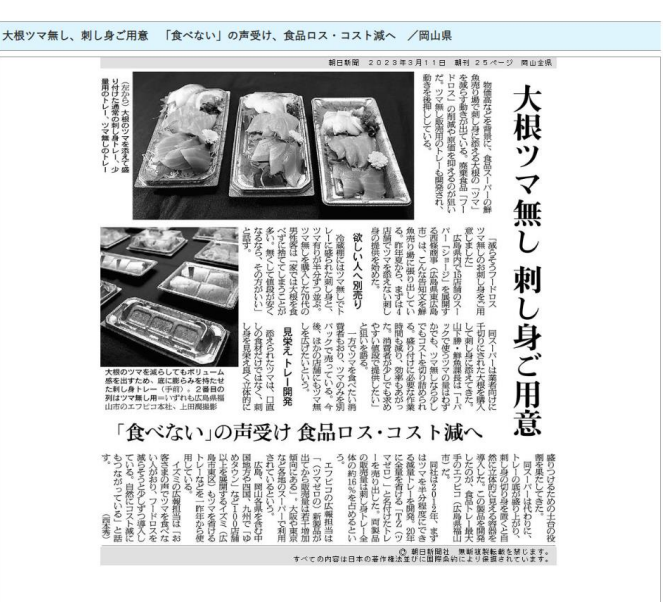